## Att hitta migrerade riskbedömningar i Chemgroup Pro

## Samtliga medarbetare

Läsanvändare och administratörer ser publicerade riskbedömningar under vyn **SDB** och via **kemikalieförteckningen/produktlistan**. Om er verksamhet har många produkter kan du söka på namnet i **Fritextsökning**.

Under kolumnen **dokument** finner du ett antal ikoner för olika typer av dokument. Vilka ikoner som finns beror på vilka dokument som finns kopplade till produkten.

| Chem<br>Vald avdelnin | group<br>g: <u>Region Västm</u>     | nanland I     | <u>nfo</u>  |                 |              | Använda<br><u>emma.m</u><br>Organisa<br>Behörigh<br>Kund-Nr: | re:<br>agdalena.kedne<br>tion: Region Vä<br>et: SuperAdm<br>460581 | rt@regionvastm<br>stmanland<br>nin | anland.se  | Region<br>Västma    | anland |
|-----------------------|-------------------------------------|---------------|-------------|-----------------|--------------|--------------------------------------------------------------|--------------------------------------------------------------------|------------------------------------|------------|---------------------|--------|
|                       |                                     | SDB           | Inköp       | Rapporter       | Inventering  | Riskbedömning                                                | Admin                                                              | Inställningar                      | Forum      | Logga ut            |        |
| Säkerhetsd            | atablad                             |               |             |                 |              |                                                              |                                                                    |                                    |            |                     |        |
|                       |                                     |               |             |                 |              |                                                              |                                                                    |                                    |            |                     | (i)    |
| Instruktionsfilm      | ner                                 |               |             |                 |              |                                                              |                                                                    |                                    |            |                     |        |
| Rapporter - gä        | allande er kemikalie                | förteckning o | ch era kemi | kalier          |              |                                                              |                                                                    |                                    |            |                     |        |
| Visa statistik        |                                     |               |             |                 |              |                                                              |                                                                    |                                    |            |                     |        |
| Sök                   |                                     |               |             |                 |              |                                                              |                                                                    |                                    |            |                     |        |
| Avdelaing             | rdelaing Sök i alla avdelningar 🗸 🗸 |               |             |                 |              |                                                              |                                                                    |                                    |            |                     |        |
| kitextsökning         |                                     |               | Sök i all   | a produktgrup   | oper         | ✓ Sök                                                        |                                                                    |                                    |            |                     |        |
| Fritextsökning sk     | er på: 🗌 Nam                        | n             | Art.n       | r               | Alt.namn     | Er beskriv                                                   | ning 🗌 Ert                                                         | t anv.område                       | CAS/EG     | S/REACH-nummer      |        |
|                       | CG.a                                | artNr         | Tilly.      | namn            | Tillv.besk   | Tilly.artNr                                                  | Vis                                                                | a enbart produk                    | ter med ut | ökade säkerhetsdata | ablad  |
|                       |                                     |               |             |                 |              |                                                              | Ris                                                                | kfaktorer                          |            | Nytt                | lkor   |
| rtikelNr ≎            | Produktnamn 🕈                       | Produl        | ctlista     |                 | T            | fillverkare                                                  | Förp. A                                                            | м к в                              | ogram      | SDB Dokument        | IKON   |
| CG-15286              | Exempelprodukt                      | - Loctite 243 |             | -               | н            | enkel Norden AB                                              | 0.051<br>L 3 2                                                     | 2 1 🕅                              |            | SDB PDB SK          | B RSK> |
| CG-24133              | DAX Desinfektion                    | tsservett för | vtor Etano  | I - 70 st serve | tter - 70 st | iiltoClean                                                   | 0.289                                                              |                                    | 1          | SDB                 |        |
| 👗 CG-94632            | <u>β-Nicotinamide a</u>             | idenine dinuc | leotide hy  | drate           | м            | erck Life Science AB                                         | 0.001<br>KG                                                        |                                    |            | I SDB               |        |
| 占 CG-94574            | (Aerosol) Copper                    | r Hi Temp     |             |                 | SI           | MARTAB Hi-Tech<br>hem                                        | 0.4 L                                                              | ۲                                  | <b>①</b>   | SDB PDB             |        |
| 🖁 CG-39537            | (Aerosol) Mechoi                    | 1             |             |                 | SI           | MARTAB Hi-Tech<br>hem                                        | 0.4 L                                                              | ۲                                  | ۵          | SD8                 |        |
| 📥 CG-78297            | 0,5% Evans Blue                     | L.            |             |                 | In           | nmuno Concepts N.A                                           | 1 KG<br>ST                                                         | \$                                 |            | SDB                 |        |
| 📥 CG-96609            | 0374116, QMS T                      | obramycin Ir  | mmunoassa   | y Calibrator S  | Set M        | icrogenics Corporat                                          | 1 ST                                                               |                                    |            | SOB SKB             |        |
| CG-28745              | 08090 3M SPRAY                      | LIM           |             |                 | 31           | M Svenska AB                                                 | 0.5 L                                                              | <b>(</b>                           | 1          | SOB POB             | RSK>   |

**Ikonen visar att det finns riskbedömningar utförda för produkten. När du klickar på ikonen öppnas produktens produktkort och fliken Riskinfo.** Där du finner produktens samtliga utförda riskbedömningar.

|                                                                                                    |                                                                                                    |                                             |               | )                                                                                                    | mencion / ne | anddesinrektion, | nytanoe     |                                                             |                            |                               |  |
|----------------------------------------------------------------------------------------------------|----------------------------------------------------------------------------------------------------|---------------------------------------------|---------------|----------------------------------------------------------------------------------------------------|--------------|------------------|-------------|-------------------------------------------------------------|----------------------------|-------------------------------|--|
| Produktinfo                                                                                                    | Substitutioner                                                                                                    | Första hjälpen                              | Riskinfo      | Cas                                                                                                    | Etikett      | Avd koppling     | Fastigheter | Dokument                                                    | Admin                      |                               |  |
| >> Hälso-<br>Tvättstuga<br>>> Hälso-                                                                                                    | > Hälso- och sjukvård / Nära vård / Västmanlands Sjukhus Sala / Rehab/Avd 1 / 04.2.069<br>Tvättsuga<br>>> Hälso- och sjukvård / Nära vård / Västmanlands Sjukhus Sala / Rehab/Avd 1 / 04.3.063<br> |                                             |               |                                                                                                    |              |                  |             |                                                             | ).                         |                               |  |
| E-handelsförråd<br>>> Halso- och sjukvård / Nära vård / Psykiatri / BUP / 043 Förråd Ing 24 Västerås<br>>> Hälso- och sjukvård / Medicinsk diagnostik och teknik / Rönteen / Bröstradiologiska |                                                                                                    |                                             |               |                                                                                                    |              |                  | Sammanfat   | Sammanfattande riskbedömning för handsprit för <u>(BUP)</u> |                            |                               |  |
| >> Halso-<br>>> Halso-                                                                                                    | och sjukvård / Med                                                                                                    | dicinsk diagnostik o                        | cn teknik / K | Printise Variante of Proceeding of the State of State of State |              |                  |             |                                                             |                            |                               |  |
| >> Haiso-<br>>> Hälso-<br>kliniken Vä<br>>> Hälso-<br>Förrådet                                                                                                    | och sjukvård / Mec<br>sterås / 1.3.040<br>och sjukvård / När                                                                                                    | dicinsk diagnostik o<br>a vård / Intraprena | d Primärvård  | d / Närvår                                                                                                    | den Hemdal   | / 1061 RSK       | Handdesinf  | ektion2023 <u>(Nä</u>                                       | iska klinike<br>rvården He | <u>en Västerås)</u><br>emdal) |  |

RSK Ikonen visar genomförd riskbedömning i PDF.

Ikonen visar produktens skyddsblad.

## Administratörer i Chemgroup

Administratörer i Chemgroup kommer även åt migrerade riskbedömningar via **Riskbedömningsmodulen**. När du klickar på fliken för **Riskbedömning** via startmenyn så hamnar du automatiskt under fliken **ATT GÖRA.** Sidan visar status på vald avdelnings riskbedömningsarbete.

| Chemgroup<br>Vald avdelning: Folktandvården Västmanland AB / Ftv Adelsö                                                                                                    | Inventering                                              | Användare:<br><u>emma.magdalena.kednert@regionvastmanland.se</u><br>Organisation: Region Västmanland<br>Behörighet: SuperAdmin<br>Kund+th:<br>460581<br>Riskbedömning Admin Inställningar Forum Logga              | egion<br>I <b>stmanland</b><br>ut |
|----------------------------------------------------------------------------------------------------|----------------------------------------------------------|----------------------------------------------------------------------------------------------------|-----------------------------------|
| PRODUKTER ARBETSMOMENT/RISKKÄLLOR ÅTGÄRI<br>Att göra - Riskbedömningar                                                                                                    | DER AT                                                   | T GÖRA                                                                                                    |                                   |
| Riskbedömda produkter (41%)<br>Här finns en översikt över arbetet med riskbedömningar. Du kan alltid börja<br>informera personalen om resultatet från riskbedömningarna och säkerställ a<br>Information till höger för detta arbete. Klicka på nedanstående länkar för at | om här ifrån fö<br>itt de efterlever<br>it komma till de | r att se status på hur långt du har kommit med dina riskbedömningar. Kon<br>de krav som krävs för säker användning av kemikalier. Använd rapporten<br>riskbedömningar som behöver dokumenteras eller kontrolleras. | n ihåg att<br>Övervakning &       |
| Bickhodömninger - påköriede                                                                                                    |                                                          | Cärckilt farling produktor                                                                                                    |                                   |
| För produkter                                                                                                    | 0 st                                                     |                                                                                                    | 0 st                              |
| varav: under arbete                                                                                                    | 0 st                                                     | Produkter med pågående utredning                                                                                                    | 0 st                              |
| varav: klar för granskning                                                                                                    | 0 st                                                     | Produkter färdig utredning                                                                                                    | 0 st                              |
| För arbetsmoment                                                                                                    | 0 st                                                     |                                                                                                    |                                   |
| varav: under arbete                                                                                                    | 0 st                                                     |                                                                                                    |                                   |
| varav: klar för granskning                                                                                                    | 0 st                                                     | Riskbedömningar - ej påbörjade                                                                                                    |                                   |
|                                                                                                    |                                                          | Ej klassade produkter utan riskbedömning                                                                                                    | 16 st                             |
|                                                                                                    |                                                          | Klassade produkter utan riskbedömning                                                                                                    | 23 st                             |

Längst ned på sidan ser du antal produkter med publicerade riskbedömningar. De migrerade riskbedömningarna har statusen "publicerad".

| Statistik som berör riskbedömningar                      |       |      |
|----------------------------------------------------------|-------|------|
| Totalt antal produkter                                   | 66 st | .111 |
| Produkter med publicerade riskbedömningar                | 26 st | .11  |
| Produkter som saknar riskbedömningar                     | 40 st | .11  |
| Antal förenklade riskbedömningar                         | 0 st  | .11  |
| Märkningspliktiga produkter med förenklade riskbedömning | 0 st  | .11  |

Genom att klicka på fliken **PRODUKTER** så ser du samtliga riskbedömningar som är knutna till den verksamheten som du är inne på.

En riskbedömning kan innehålla flera riskbedömda produkter.

| PROD                               | UKTER ARB                                                                 | ETSMOMENT/RISKKÄLLOR ÅTGÄRDER ATT GÖRA                                                                                                    |                                                                                                 |
|------------------------------------|---------------------------------------------------------------------------|----------------------------------------------------------------------------------------------------|-------------------------------------------------------------------------------------------------|
| RISKDE                             | domningar to                                                              | or produkter                                                                                                    | (j)                                                                                             |
| Filtrera                           | på avdelning                                                              |                                                                                                    |                                                                                                 |
| Folktan                            | dvården Västmanland                                                       | d AB / Ftv Adelsö *                                                                                                    |                                                                                                 |
| Riskber<br>Public                  | dömningens status<br>ærad riskbedömning                                   | Sök mha fritext                                                                                                    | Sortering på översikt<br>Namn a-z<br>Visa enbart arkiverade                                     |
| Uppd                               | atera översikt                                                            |                                                                                                    |                                                                                                 |
|                                    |                                                                           |                                                                                                    |                                                                                                 |
| Bra                                | indfarliga produkt                                                        | ter GASER                                                                                                    | SKB RSK                                                                                         |
| Risk<br>Stat<br>Avd<br>Ansv<br>Sen | bedömningens id:<br>us:<br>elning:<br>varig utfärdare:<br>ast modifierad: | 366355<br>Publicerad<br>Folktandvärden Västmanland AB / Ftv Adelső<br>Riskbedömning överflyttad från tidigare kemikaliehanteringssystem<br>2023-03-01,                             |                                                                                                 |
| Prov                               | lukt/Riskälla:                                                            | CG-11191, Oxygen, syrgas                                                                                                    | Linde Gas AB                                                                                    |
| Der                                | ntala avtrycksmat                                                         | terial                                                                                                    | SKB RSK                                                                                         |
| Risk<br>Stat<br>Avd<br>Ansv<br>Sen | bedömningens id:<br>us:<br>elning:<br>varig utfärdare:<br>ast modifierad: | 366350<br>Publicerad<br>Folktandvården Västmanland AB / Ftv Adelsö<br>Riskbedömning överflyttad från tidigare kemikallehanteringssystem<br>2023-03-01,                             |                                                                                                 |
| Proc                               | lukt/Riskälla:                                                            | CG-56545, 3M ESPE IMPREGUM PENTA SOFT QUICK REFILL KIT<br>CG-45350, Activator Universal Plus paste<br>CG-85563, LuxatempAMPlus_Fluorescence_Solar - A1<br>CG-954537, Memoreg 2 Cat | 3M Svenska AB<br>Heraeus Kulzer GmbH<br>DMC Chemisch-Pharmazeutische Fabrik GmbH<br>Kulzer GmbH |

Klickar du på RSK öppnas riskbedömningen i PDF men klickar du på namnet så öppnas riskbedömningen i modulen där du arbetar och kan redigera din riskbedömning. Du kan endast redigera riskbedömningar som är upprättade i verksamheter som du har skrivbehörighet.